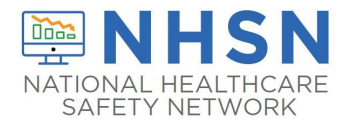

### **Purpose of Document:**

The purpose of this guidance document is to assist long-term care facilities (LTCFs) with enrolling in the CDC's National Healthcare Safety Network's (NHSN's) LTCF Component. LTCFs eligible to report data in the long-term care component include skilled nursing facilities/nursing homes, Intermediate Care Facilities for Individuals with Intellectual Disabilities, and assisted living facilities.

Important Notes: If the facility is already enrolled in the National Healthcare Safety Network (NHSN), please do NOT re-enroll.

- If enrolled and need to change your NHSN Facility Administrator, submit the change here: <u>https://www.cdc.gov/nhsn/facadmin/index.html</u>
- If your facility was previously enrolled, but you are unable to access NHSN, please submit an e-mail to <a href="mailto:nhsn@cdc.gov">nhsn@cdc.gov</a> for assistance or utilize the ServiceNow portal within your SAMS homepage.

### Items Needed for Enrollment in the LTCF Component:

- Internet Connection (use a recommended up-to date browser)
  - **Recommended:** Microsoft Edge (latest version), Chrome (latest version).
  - Other browsers or older versions of the recommended browsers may work, however certain features may be incompatible.
  - Please review the system requirements for your specific browser (for example, Microsoft Edge: <u>https://docs.microsoft.com/en-us/DeployEdge/configure-microsoft-edge</u>
  - To ensure proper access to, and operation of, web-based applications please follow these directions to clear your browser's cache <u>SAMS Cache Clearing Instructions 2024.pdf</u>
- Identify an NHSN Facility or Group Administrator This designated person will be the point of contact for receiving information from NHSN and other functions in the application.
- CCN CMS Certification Number or CDC Registration ID (contact <u>NHSN@cdc.gov</u>)
  - CCN Look up Tool <u>https://qcor.cms.gov/main.jsp</u>

### How to Enroll in NHSN LTCF Component:

- 1. Prepare your computer to interact with NHSN
  - This is an important process to ensure that you receive all emails from NHSN and SAMS, which is required during enrollment.
  - To ensure the best experience with NHSN, use a recommended, up-to-date browser.
  - In your browser, add **cdc.gov** and **verisign.com** to your list of trusted websites and permit pop-ups for these sites.

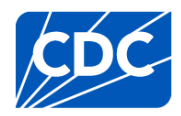

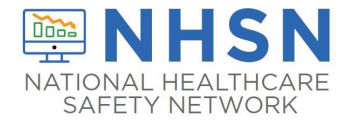

Check spam-blocker settings to allow emails from <u>NHSN@cdc.gov</u> and <u>SAMS-NO-REPLY@cdc.gov</u>

2. **Register your facility with NHSN.** The first step to enrolling is to read and agree to the <u>NHSN Rules of Behavior</u>. Click this link to access the NHSN Rules of Behavior, and begin your enrollment process- <u>https://nhsn.cdc.gov/RegistrationForm/index</u>

• After agreeing to the NHSN Rules of Behavior, you will be directed to the NHSN Registration page.

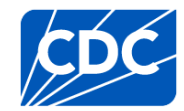

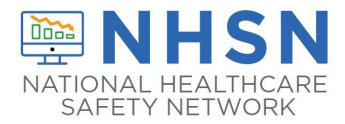

### On NHSN Registration Page:

• Enter all information with a red asterisk, including your name, correct e-mail address, CMS Certification Number (if applicable), and Facility Type.

#### Registration Form

Please enter the values for the fields listed below and click on the **Submit** button. (\*) indicates a required field. For additional information on NHSN Training, please visit th NHSN Training Website.

| Personal Information<br>*First name:<br>*Last name:<br>Middle name:<br>*Email address:                                                                         |                                                                                                    |
|----------------------------------------------------------------------------------------------------|----------------------------------------------------------------------------------------------------|
| Facility Identifier:         OCCN         OAHA         OVA         OCDC Registration ID         ONONE         *Selected identifier ID:         *Facility Type: | LTC-ASSIST - Assisted Living Residence<br>LTC-ICF/IID - Intermediate Care Facilities for Individuals with Intellectual Disabilities<br>LTC-PSYCH - Psychiatric Residential Treatment Facility<br>LTC-SKILLNURS - Skilled Nursing Facility<br>LTC-SVHALF - LTC Assisted Living Facility for State Veteran's Homes<br>LTC-SVHSNF - LTC Skilled Nursing Facility for State Veteran's Homes |
| NHSN Training Date<br>1 certify that I have completed all of the appropriate, required NHSN<br>trainings on: 11/01/2021                                        | Enter the date you are registering the facility                                                                                                    |

• Be sure to enter your email address correctly, as all subsequent emails will come to this email address.

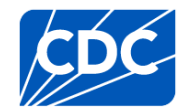

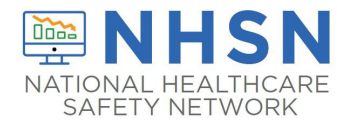

- If you are a certified CMS facility and do not know your CCN use this link to find it: <u>https://qcor.cms.gov/main.jsp</u>
  - ✓ Select "Tool>basic search"
  - ✓ Enter your facility name
  - $\checkmark$  The Participation date is the CCN Effective Date needed for enrollment
- If unable to locate the facility CCN or if it cannot be validated in NHSN, you may request a temporary enrollment number also known as the CDC Registration ID by contacting <u>NHSN@CDC.GOV</u>. The temporary enrollment number is only valid for 30 days. You must select N/A for CMS, AHA and VA station code before you will be prompted to enter the enrollment number.
- Type either the CCN or CDC Registration ID number into the "Selected Identifier ID".
- Select the facility type that best applies to your facility. See above screen shots
  - ✓ Be sure to select the correct Facility Type, as highlighted in the above screenshot. For example, a nursing home enrolling their Skilled Nursing Facility will select, LTC-SKILLNURS - Skilled Nursing Facility
- Select **Submit** once all required information is entered.

### 3a. Register with Secure Access Management Services (SAMS) with SAMS-NO-REPLY

- After NHSN receives your completed registration (as outlined in 2A), you will receive **2** e-mails: "Welcome to NHSN" from (NHSN@cdc.gov) **and** Invitation to Register with SAMS from (SAMS-NO-REPLY@cdc.gov).
  - Please allow **2 calendar days** to receive your e-mail from SAMS.
- Please be sure to check all mail folders including your spam folder for an email from "sams-no-reply". If you have yet to receive a SAMS Level 3 Invite, please request one by submit a ticket to the NHSN Help Desk through the ServiceNow portal or by submitting an email to <a href="https://www.NHSN@cdc.gov">NHSN@cdc.gov</a>.

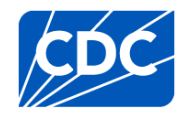

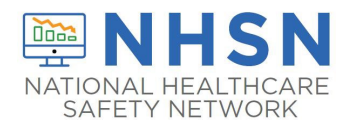

From: NHSN (CDC) <<u>nhsn@cdc.gov</u>> Sent: Monday, March 11, 2019 4:24 PM

To: Cc: NHSN (CDC) <<u>nhsn@cdc.gov</u>> Subject: Welcome to NHSN!

Welcome to the National Healthcare Safety Network (NHSN)!

You have been added as the type of user indicated for the following facility or Group:

Facility or Group Name:

User Type:

In order to participate as an NHSN user, you must agree to follow the rules of behavior for safeguarding the system's security. Click on the URL below to read and indicate your agreement to abide by the rules. @SDN ENROLLMENT GUIDE URL@

Once you have agreed to the Rules of Behavior, you will need to register with the Centers for Disease Control and Prevention's (CDC) Secure Access Management System (SAMS) and submit documentation for identity proofing. SAMS is a web portal designed to provide centralized access to public health information and computer applications operated by the CDC.

If you are already an active NHSN user, you may disregard the instructions in this email. Log in to the Secure Access Management System (SAMS) and access NHSN Reporting.

If you have already completed the SAMS process for another CDC application but you have not previously had access to NHSN, please contact <u>nhsn@cdc.gov</u> and indicate that you need the NHSN Reporting Activity in SAMS.

For questions regarding NHSN, please email nhsn@cdc.gov.

Additional NHSN information is also available at http://www.cdc.gov/nhsn.

#### Hello (Applicant Name),

You have been invited to register with the SAMS Public Health Partner Portal. This invitation was requested for you based on your specific role in public health and will enable you to access the following CDC computer application(s):

#### National Healthcare Safety Network: NHSN Reporting

A registration account has already been created for you. A link to this account and a temporary password <u>are</u> provided below. This invitation is valid for 30 days.

| SAMS Partner Portal R                                                                              | To register with the SAMS Partner Portal, please click the following link or cut and paste it into your<br>browser:                                                                                                    |  |  |  |  |
|----------------------------------------------------------------------------------------------------|----------------------------------------------------------------------------------------------------|--|--|--|--|
| Registration consists of                                                                           | https://im.cdc.gov/iam/im/SAMS3/ui/index.jsp?task.tag=SAMSRegistration                                                                                                    |  |  |  |  |
| <ol> <li>Online Registrat</li> <li>Identity Verificat</li> </ol>                                   | When prompted, please enter:                                                                                                    |  |  |  |  |
| 3. Access Approval                                                                                 | Your Email/ <u>User Name: test@gmail.com</u> (example email)     Temporary Password: 1T x\$%9u (example temporary pw)                                                                                                    |  |  |  |  |
| before you begin:                                                                                  | and click the Login button.                                                                                                    |  |  |  |  |
| <ul> <li>Your home add<br/>applicable.</li> <li>Your organizati</li> <li>Your telephone</li> </ul> | ***Note: In order to access the SAMS Partner Portal, your browser <u>must</u> be configured to use TLS 1.2 encryption. If your computer is not configured for TLS, or if you are unsure, please contact your local IT System Administrator for assistance. |  |  |  |  |
| Should you have questi<br>our Help Desk for assist                                                 | For more information and arristance place cas the SAMS EAO located here, or contact the SAMS Uple                                                                                                    |  |  |  |  |
| Thank you,                                                                                         | Desk between the hours of 8:00 AM and 6:00 PM EST Monday through Friday (excluding U.S. Federal<br>belidentiated at the following:                                                                                                    |  |  |  |  |
| The SAMS Team                                                                                      | Toll Free: (877) 681-2901                                                                                                    |  |  |  |  |
|                                                                                                    | Email: samshelp@cdc.gov                                                                                                    |  |  |  |  |
|                                                                                                    | ***Note: This email has been sent from an unmonitored mailbox. DO NOT REPLY TO THIS EMAIL.<br>Please direct all inquiries to the Help Desk as listed above.                                                                                                |  |  |  |  |

#### If you need assistance with SAMS

You can reach the SAMS Help Desk between the hours of 8:00 AM and 8:00 PM ET Monday through Friday (excepting U.S. Federal holidays) at the following:

Local: 404-498-6065; Toll Free: 877-681-2901

Email: samshelp@cdc.gov

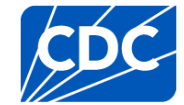

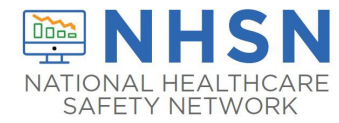

- After clicking on the link to SAMS in the Invitation to Register, you will be guided to the SAMS Credentials Log In screen. ٠
  - Enter the username (email address) and temporary password provided in the email and click the 0 Login button.
  - After clicking "Login" the SAMS Rules of Behavior screen displays
  - Read the SAMS Rules of Behavior and click the "Accept" button 0

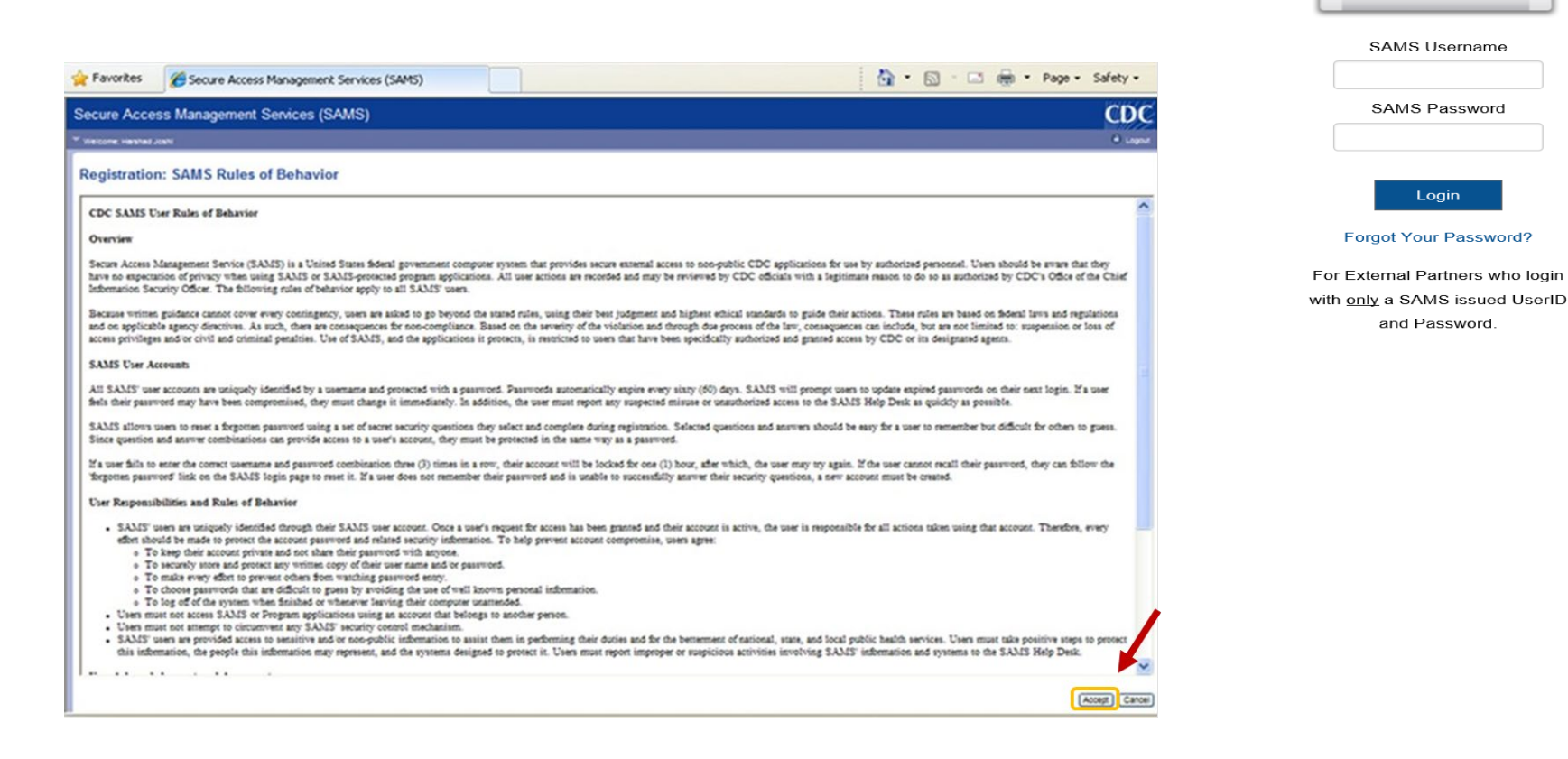

After accepting the SAMS Rules of Behavior, you will be taken to the SAMS registration page. ٠

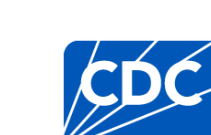

External Partners

SAMS Credentials

\_\_\_\_

SAMS Username

SAMS Password

Login

and Password.

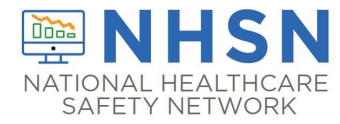

- Enter the information in the fields displayed.
- Fields marked with an asterisk are required and then CLICK SUBMIT to complete your SAMS registration.

7

| Secure Acce                                                                                                    | ss Management Services (SA                            | Secure Acc                                                                                                    | ess Management S                   | ervices (SAMS)                                                                                                    |                    | CDO |  |
|----------------------------------------------------------------------------------------------------|-------------------------------------------------------|----------------------------------------------------------------------------------------------------|------------------------------------|----------------------------------------------------------------------------------------------------|--------------------|-----|--|
| Contraction of the second second second second second second second second second second second second second s |                                                       |                                                                                                    | * Become they Gall                 |                                                                                                    |                    |     |  |
| * Welcome: Shea Graffo                                                                                          |                                                       |                                                                                                    | Organization Address               |                                                                                                    |                    |     |  |
|                                                                                                    |                                                       | Address Line T                                                                                                    |                                    |                                                                                                    |                    |     |  |
| Registration                                                                                                    |                                                       | Address Line 2                                                                                                    |                                    |                                                                                                    |                    |     |  |
|                                                                                                    |                                                       | CAY'                                                                                                    |                                    |                                                                                                    |                    |     |  |
| flease provide the f                                                                                            | following information to register with SAMS, and clid | DM*                                                                                                    |                                    |                                                                                                    |                    |     |  |
| Address and the second                                                                                          | east of approval, for whitecene an email rounda       | Peebl Coder                                                                                                    |                                    |                                                                                                    |                    |     |  |
| User ID                                                                                                    |                                                       | Country*                                                                                                    | Please select a country            | ×                                                                                                    |                    |     |  |
| Frathlenet                                                                                                    |                                                       | Printery Phone                                                                                                    |                                    |                                                                                                    |                    |     |  |
| First Name"                                                                                                    |                                                       | Alternate Phone                                                                                                    |                                    |                                                                                                    |                    |     |  |
| Middle Name                                                                                                    |                                                       | The state of the state of the s | the successful Tax successful real |                                                                                                    |                    |     |  |
| Last Name*                                                                                                    |                                                       | be seen or more characters long.                                                                                                    |                                    |                                                                                                    |                    |     |  |
| Suffix                                                                                                    | E                                                     | Contain answer there on the following uppercase, treatman, summary, and numeric character     And contain your commanders or any part of your fail amount     the different time your provides 10 parameters.                                                                                                    |                                    |                                                                                                    |                    |     |  |
|                                                                                                    |                                                       | Passent                                                                                                    |                                    |                                                                                                    | Confern Passanort" |     |  |
| Email                                                                                                    |                                                       |                                                                                                    |                                    |                                                                                                    |                    |     |  |
| Home Addres                                                                                                    | 55                                                    | Thus ancewers to the following guestions will be used to verify your identity should you<br>Question:                                                                                                    |                                    | Allant:                                                                                                    |                    |     |  |
| Address Line 1*                                                                                                 |                                                       | Q1 <sup>2</sup>                                                                                                    | Name of the city/town where        | yiu saa hon 💌                                                                                                    | AP .               |     |  |
| Labore Line 2                                                                                                   | -                                                     | er.                                                                                                    | Name of the city/town where        | ydu were born 💌                                                                                                    | N <sup>2</sup>     |     |  |
| Appress Line 2                                                                                                  |                                                       | 63*                                                                                                    | Name of the URyform where          | yne were born 💌                                                                                                    | 49                 |     |  |
|                                                                                                    |                                                       | 041                                                                                                    | tians of the phylose when          | ynu sam bam 🖬                                                                                                    | M*                 |     |  |
| City"                                                                                                    |                                                       |                                                                                                    |                                    | in the lower sector was a sector with the sector with the sector was a sector with the sector with the sector |                    |     |  |
| City*<br>State*                                                                                                 |                                                       | at.                                                                                                    | fame of the city/cost allow        | yny aere hom 💌                                                                                                    | NP                 |     |  |
| City"<br>State"<br>Postal Code"                                                                                 |                                                       | at.                                                                                                    | liane of the city/cost alless      | yny aeee hom ⊻                                                                                                    | N <sup>2</sup>     |     |  |

### **Important Notes for SAMS Registration**

- Enter your personal home address in the required data fields.
- You will be required to change your password. (Write down the new password because you will need this password again)
- You will be required to select security questions. (Make sure you remember your answers)

3b. Identity Proofing Verification

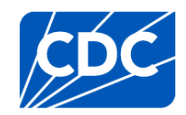

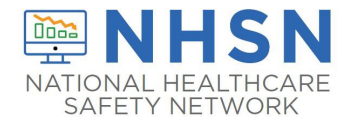

# LONG-TERM CARE FACILITY (LTCF) ENROLLMENT in LTCF Component

- After successful online registration, you will immediately receive a second email from SAMS with instructions and a request to provide proof of your identity. SAMS supports two options for completing this step:
  - **o** Option 1 Experian Precise ID Check (preferred method)
    - Click link in email: (<u>https://sams.cdc.gov/samsidproofing/</u>)
    - Log into the SAMS Partner Portal using your SAMS username (email address) and recently established password.
    - Provide Experian with your social security number (SSN) and Date-of-Birth (DOB)

#### Important Notes with selecting Option #1:

- > Provided information is sent directly to Experian and not captured or stored by SAMS.
- > At any point you can exit the Experian process if you'd prefer to not provide this information.
- > This option will not impact your credit score or credit worthiness.
- > This process is the fastest and safest method to complete the SAMS identity proofing process.
- If Experian is unable to validate your identity after the third attempt, you can still complete the identity verification process using Option 2.

#### **OPTION 2 - Document Submission/Validation**

- Identity Verification Request email will contain detailed instructions about the process and options for identity documentation submission.
- Once received by CDC, it will be reviewed and validated.
- This process can take several weeks to complete depending on volume and how the documentation is sent to the CDC.

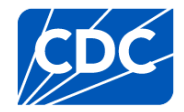

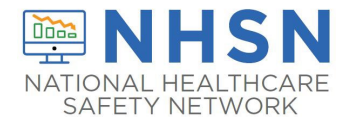

#### 4. Access Approval and Account Activation

- After your information is received and approved, you will receive an email:
  - An approval e-mail containing web links to SAMS Partner Portal and to the NHSN application.
  - Two second factor credentials options and how to set-up.
- The NHSN application requires users to be strongly authenticated.
- Users must have an additional 'token', along with their password, to log in.
  - The first option is a soft token that requires the installation of an Entrust Authenticator application on your phone, tablet, or computer.
  - The second option is a hard token which is a physical Entrust grid card mailed to your home address.

| You have been authorized for access to:                                                                                                    |                                 |                                |
|----------------------------------------------------------------------------------------------------|---------------------------------|--------------------------------|
| NHSN Reporting                                                                                                    | External Partners               |                                |
| However, security policy for the level of access you've been authorized, requires you also setup a mobile soft token or grid card. These options, also called second factor credentials, will be used whenever you access SAMS in conjunction with your already established username and password.                           | SAMS Credentials                | SAMS Multi-factor Login        |
| To setup your second factor credential, please click the link below. For security, you will be required to login and answer your previously established security<br>questions. https://sams.cdc.gov/identityGuardSellService/?successLink=https://sams.cdc.gov/&failureLink=https://auth.cdc.gov/errors/globallogout.asp     | •                               |                                |
| The two second factor credential options are:                                                                                                    |                                 |                                |
| <ol> <li>Install and setup an Entrust soft token using an 'authenticator' application on your smart phone, tablet, or computer (recommended for immediate access),</li> <li>The issuance of a physical, card token, Entrust grid card which will be mailed to the home address associated with your SAMS profile.</li> </ol> | SAMS Username                   |                                |
| After your second factor credential is setup (authenticator installed or grid card received via mail) you can reach the activity home page directly by clicking https://care.cdc.gov.                                                                                                    |                                 | Sign on with a SAMS Grid Card  |
| You may also access this activity through the SAMS Partner Portal by clicking here.                                                                                                    | SAMS Password                   | or Mobile Soft Token           |
| To login, click the 'Login' button under the option labeled 'SAMS Multi-Factor Login' and enter.                                                                                                    |                                 |                                |
| Your username(enter email address) and the password you chose during registration. Then click the Login button. When prompted, enter the values from the Entrust token (authenticator or physical grid card) and click login.                                                                                                | Login                           | Login                          |
| If you've forgotten your password, you may reset it by following the 'Forgot Your Password' link on the SAMS Portal log in page.                                                                                                    | Forgot Your Password?           |                                |
| ***Note: In order to access the SAMS Partner Portal, your browser must be configured to use TLS 1.2 encryption. If your computer is not configured for TLS, or if you are unsure, please contact your local IT System Administrator for assistance.                                                                          | For External Partners who login | For External Partners who have |
| Thank you,                                                                                                    | and Password.                   | been issued a SAMS Multi-      |
| The SAMS Team                                                                                                    |                                 | ideitor token(s).              |

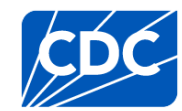

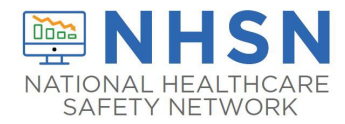

### 5a. Complete NHSN LTC Enrollment –

- Now that you've completed SAMS account activation, it's time to complete LTC enrollment.
- First, access the SAMS log-in page by clicking on this link <u>https://sams.cdc.gov</u>
- Enter your SAMS credentials to login
- On the SAMS homepage, under "My Applications" click on the "NHSN LTC Enrollment" link to go to the NHSN Enrollment page.

### National Healthcare Safety Network System

- NHSN Reporting \*
- NHSN Enrollment \*
- Next, select Enroll a Facility
- You will see this pop-up, select "OK"

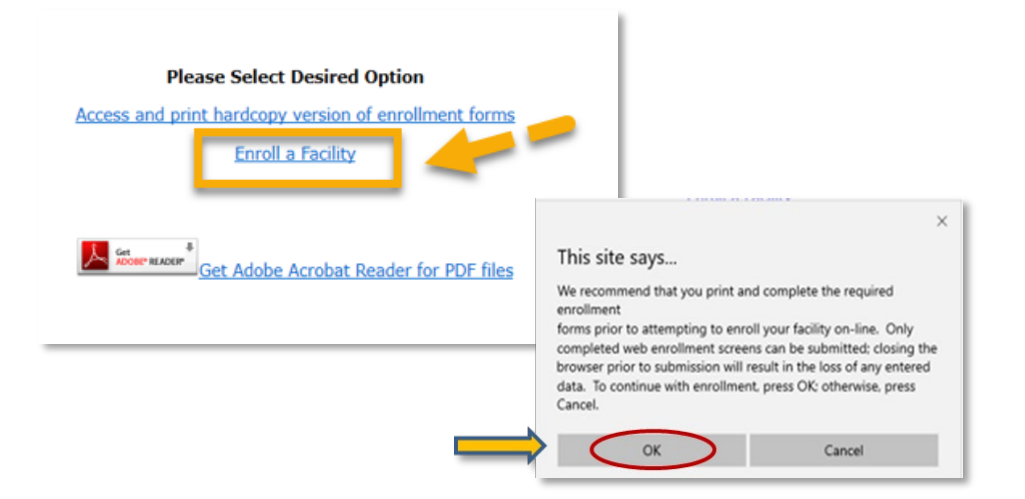

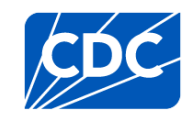

SAMS Multi-factor Login

Sign on with a SAMS Grid Card or Mobile Soft Token

Login

For External Partners who have

been issued a SAMS Multifactor token(s).

 A
 B
 C
 D
 E
 F
 G
 H
 J

 1
 E
 O
 K
 3
 7
 5
 H
 H
 G

 2
 E
 3
 K
 6
 J
 M
 5
 F
 0
 K
 0

 2
 C
 3
 K
 6
 J
 M
 1
 F
 0
 0
 7
 1
 0
 0
 1
 0
 0
 1
 0
 0
 1
 1
 0
 0
 1
 1
 0
 0
 1
 1
 0
 0
 1
 1
 0
 1
 1
 0
 1
 1
 0
 1
 1
 1
 1
 0
 1
 1
 1
 1
 1
 1
 1
 1
 1
 1
 1
 1
 1
 1
 1
 1
 1
 1
 1
 1
 1
 1
 1
 1
 1
 1

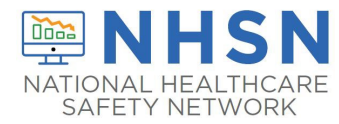

### To Complete NHSN Facility Enrollment:

- On **page 1**, enter all information with a red asterisk, including facility information and CMS Certification Number (if applicable),
- If you are a certified CMS facility and do not know your CCN use this link to find it: <u>https://qcor.cms.gov/main.jsp</u>
  - ✓ Select "Tool>basic search"
  - ✓ Enter your facility name
  - ✓ The Participation date is the CCN Effective Date needed for enrollment
- If unable to locate the facility CCN or if it cannot be validated in NHSN, you may request a temporary enrollment number also known as the CDC Registration ID by contacting <u>NHSN@CDC.GOV</u>. The temporary enrollment number is only valid for 30 days.
- Type either the CCN or CDC Registration ID number into the "Selected Identifier ID"
- Click **CONTINUE** be directed to **Page 2**

| Mandatory fields marked with *                                                                                   | Page 1 of 2                                                                                                    |
|----------------------------------------------------------------------------------------------------|----------------------------------------------------------------------------------------------------|
| NHSN Facility Information                                                                                        |                                                                                                    |
| Facility Name * :<br>Enter Name of Organization<br>Address, Line 1*:<br>Enter Street Address<br>Address, Line 2: | For each identifier listed below, enter the<br>number/code, or check Not Applicable. If your<br>facility does NOT have that identifier.<br>AHA ID*:<br>☑ Not Applicable |
| Address, Line 3:                                                                                                 | CMS Certification Number (CCN)*:<br>CCN Effective Date*:<br>VA Station Code*:                                                                                           |
| State*:  County*:                                                                                                | Object Identifier:                                                                                                    |
| Zip Code*:<br>                                                                                                   |                                                                                                    |
|                                                                                                    | ontinue                                                                                                    |

On Page 2, select the facility type that best applies to your facility.

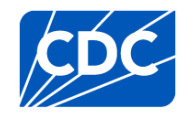

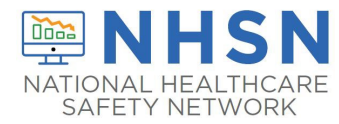

- Be sure to select the correct Facility Type, as highlighted in the below screenshot. For example, a nursing home enrolling to the LTCF COVID-19 Module will select, LTC-SKILLNURS COV19-Skilled Nursing Facility
- If you are not an Indian Health Service (IHS) Facility select "No"
- Enter the NHSN Facility Administrator designated to report COVID-19 data (could be the person enrolling the facility)
- Enter information for the NHSN Facility Contact person, which CAN be the same person enrolling the facility (NHSN Facility Administrator).

|                                                                                                    | Mandatory fields marked with '<br>NHSN Facility Information                                                               | n - Part 2                                                                                                    |                    | Page 2 of :                                                                                                    |  |
|----------------------------------------------------------------------------------------------------|----------------------------------------------------------------------------------------------------|----------------------------------------------------------------------------------------------------|--------------------|----------------------------------------------------------------------------------------------------|--|
| LTC-ASSIST - Assisted Living Residence<br>LTC-ICF/IID - Intermediate Care Facilities for Individuals with Intellectual Disabilities<br>LTC-PSYCH - Psychiatric Residential Treatment Facility<br>LTC-SKILLNURS - Skilled Nursing Facility<br>LTC-SVHALF - LTC Assisted Living Facility for State Veteran's Homes<br>LTC-SVHSNF - LTC Skilled Nursing Facility for State Veteran's Homes | Facility Type<br>Select Facility:<br>○ Yes<br>○ No<br>MHSN Components<br>Select Components*:<br>⊘ Long Term Care Facility | Mandatory fields marked with " Long Term Care Contact P Copy from Facility Admini First Name": Middle Name: Last Name*: Title: | NHSN Facility Admi | Page  Copy Address from  Address, Line 1: Enter Stront Address, Line 2:  Address, Line 3:  City: Enter Name of City  State*:  Zip Code*:  Phone*: Enter Name of Line 1: Enter Name of Line 2:  Phone*: Enter Name of Line 1: Enter Name of Line 2:  Phone*: Enter Name of Line 2:  Phone*: Enter Name of Line 2: Phone*: Enter Name of Line 2: Phone*: Phone* |  |
| Important:<br>match the<br>durin;                                                                                                    | The e-mail addres<br>e-mail the user en<br>g SAMS registratior                                                            | s must<br>tered<br>n.                                                                                                    |                    | Fax:                                                                                                    |  |

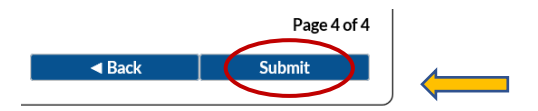

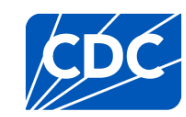

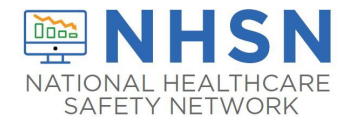

5b. Accept Agreement to Participate and Consent. After successfully completing enrollment, the NHSN Facility Administrator and Component Primary Contact (if different) will receive an NHSN email with further instructions on how to electronically accept the NHSN Agreement to Participate and Consent

Congratulations! The Facility has been Enrolled.

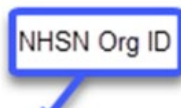

However your facility is not yet activated.

The enrollment for facility 'JE\_COVID-19 LTC LV1\_3' with tracking number 20300 has been completed. The facility admin and component primary contacts will receive an email with further instructions.

> You may now exit the application. Or click here to enroll another facility.

 After receiving the e-mail from NHSN, users will need to log in to <u>https://sams.cdc.gov</u> and follow the instructions to complete the NHSN Agreement to Participate and Consent

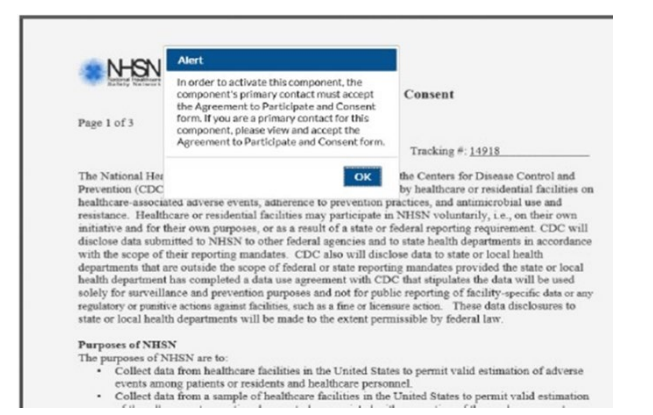

**Important Note:** If a temporary ID was used to complete NHSN enrollment, the facility must remember to enter the facility CCN into NHSN once full enrollment is complete. For CMS certified LTCFs with reporting mandates, a correct CCN is required for data to be submitted to CMS. Guidance for making edits to facility information, including updating/changing the CCN, can be found herehttps://www.cdc.gov/nhsn/pdfs/ltc/ccn-guidance-508.pdf

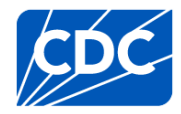